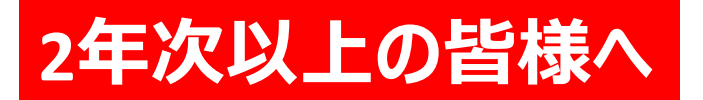

※パスワード変更が完了していない場合、 5月9日以降、学外でのM-Port閲覧が できなくなります。

## ログオンパスワードの変更方法 (作業はすぐ終わります)

(1)パソコンの電源を入れて、現在使用しているパスワードでログオンします。 (2)ログオン後、Ctrl キー、Alt キー、Delete キーを同時に押します。

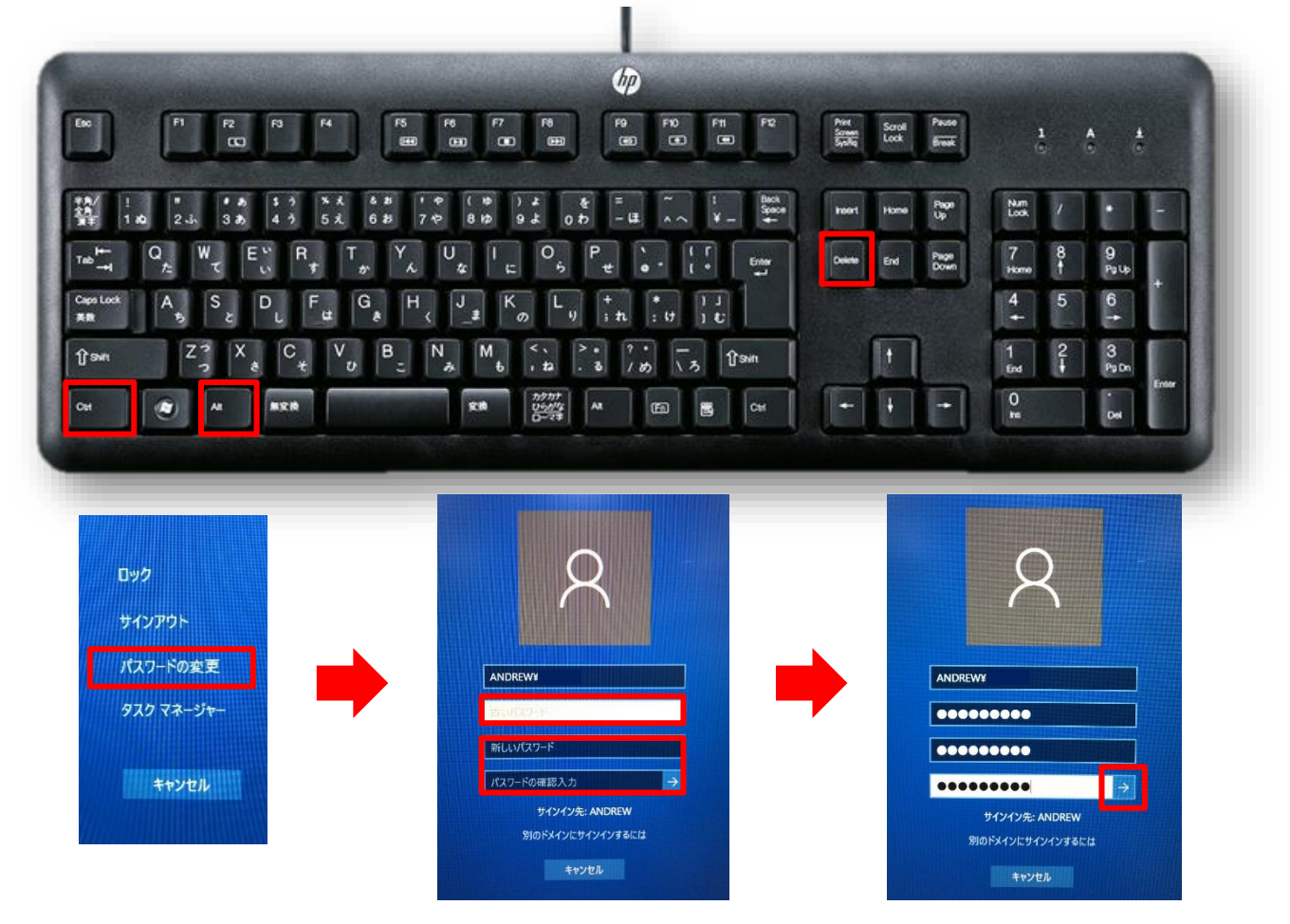

(3)パスワードの変更をクリックします。

(4)以下の項目をそれぞれ入力します。
①古いパスワード →現在のパスワードを入力します。
②新しいパスワード、パスワードの確認入力→新しく設定するパスワードを入力します。
※パスワードは8文字以上、英数字の組み合わせで入力してください。
(他人から推測されやすいものは避けてください。)

(5)入力が完了したら、→ をクリックして終了です。

※今後も学内PCから各自でパスワードを変更したい場合は、上記手順でお願いします。 ※この変更では、G-mailパスワードは反映されませんので、ご留意ください。 なお、今回G-mailパスワードを変更していただく必要はございません。